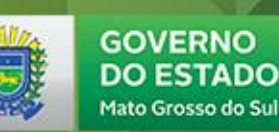

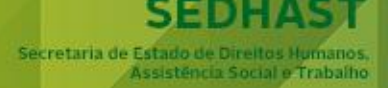

# NOVA PLATAFORMA REDE SUAS / MS

# Aceite Cofinanciamento 2017 Plano de Ação FEAS 2017

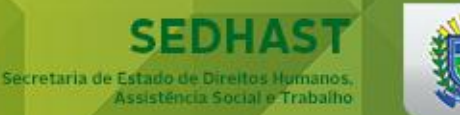

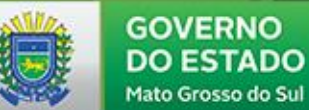

## PÁGINA INICIAL PARA ACESSO: www.gsi.ms.gov.br

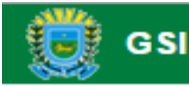

Digite seu login (Usuário), a empresa é sempre "Sem Domínio", sua senha pessoal e os caracteres gerados. Caso não se lembre da senha, clique em "Esqueci minha senha" que uma nova será reenviada ao e-mail informado na sua ficha de cadastro.

| Usuário:     |                            |                   |
|--------------|----------------------------|-------------------|
| Empresa:     | Sem Domínio                | •                 |
| Senha:       |                            |                   |
| f3z7 🖏       |                            |                   |
| Entrar       | <u>Esqueci minha senha</u> |                   |
|              |                            |                   |
|              |                            |                   |
|              |                            |                   |
| Conheça o si | stemas integrados          | Precisa de Ajuda? |

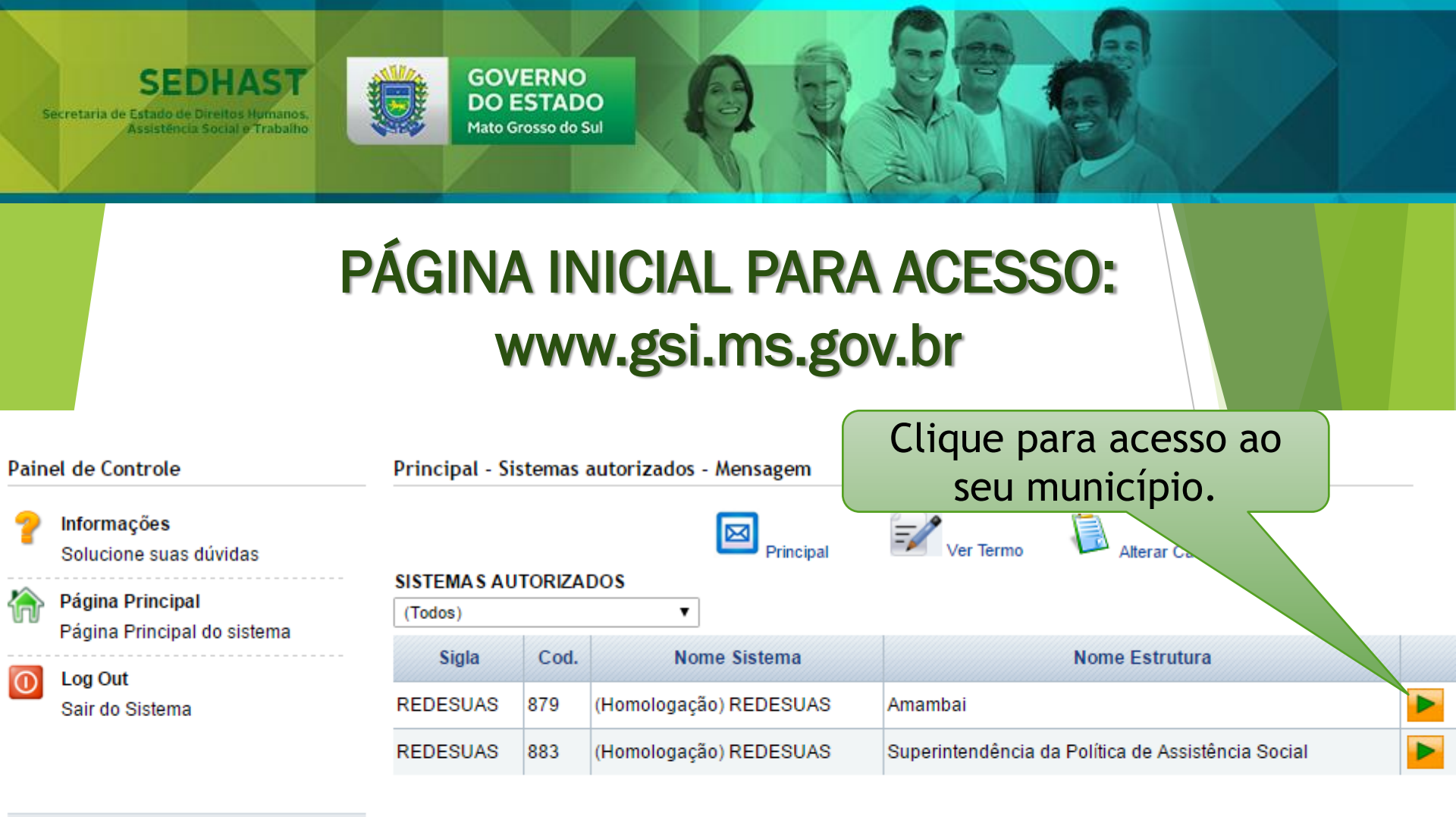

### Cadastros

Usuários

Permissões

Relatórios

| Filtro(s | ) de pe | squisa: |
|----------|---------|---------|
|----------|---------|---------|

Assunto:

Linhas por página: 10 🔻

Resultado(s) da pesquisa: Nenhuma Mensagem foi Caso o sistema não abra, verifique se o "pop up" não está bloqueado em sua máquina. Isso geralmente irá acontecer no primeiro acesso ao sistema. Caso tenha dificuldade em desbloquear o "pop up", peça auxílio de um técnico em informática do órgão gestor (ou da prefeitura).

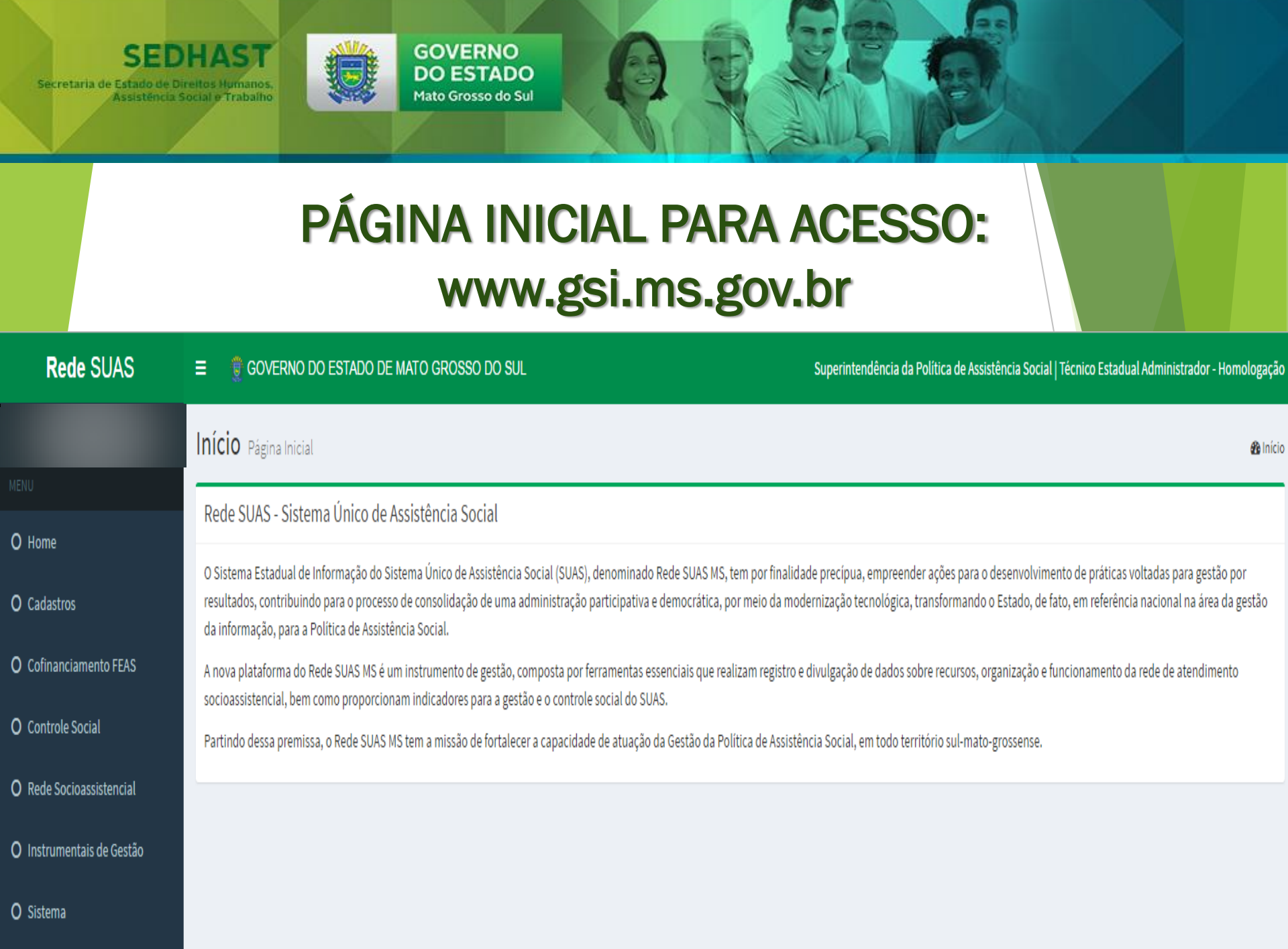

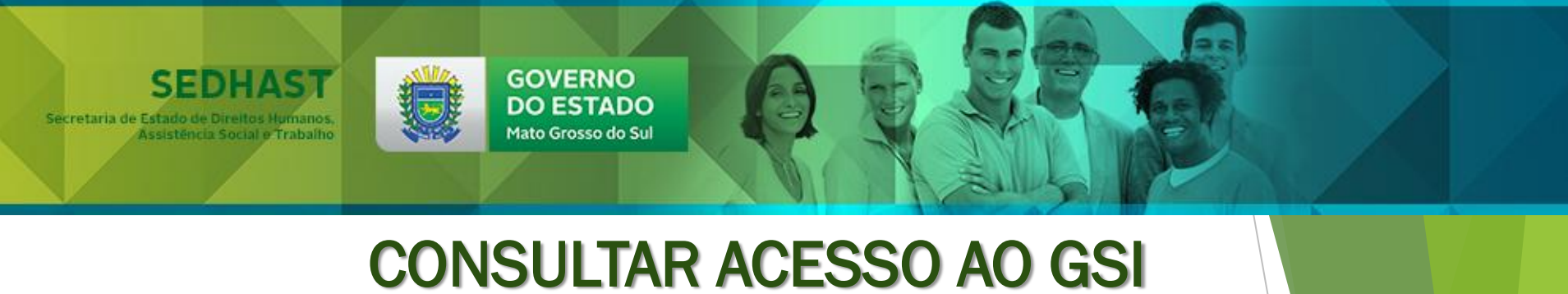

# SISTEMA

| Rede SUAS                 | ≡ 🖞 GOVERNO DO ESTADO DE MATO GROSSO DO SUL                                                                                                    | Superintendência da Política de Assistência Social   Técnico Estadual Administrador - Homologação                                                                                                    |
|---------------------------|----------------------------------------------------------------------------------------------------|----------------------------------------------------------------------------------------------------|
|                           | Início Página Inicial                                                                                                    | 🚯 Início                                                                                                    |
|                           | Da da CUAC, Cistana Única da Assistância Casial                                                                                                    |                                                                                                    |
| O Home                    | Rede SUAS - Sistema Unico de Assistência Social                                                                                                    |                                                                                                    |
| O Cadastros               | O Sistema Estadual de Informação do Sistema Único de Assistência Social (SUAS), denominado Rede SUAS MS, tem<br>resultados, contribuindo para o processo de consolidação de uma administração participativa e democrática, por n<br>da informação, para a Política de Assistência Social. | n por finalidade precípua, empreender ações para o desenvolvimento de práticas voltadas para gestão por<br>meio da modernização tecnológica, transformando o Estado, de fato, em referência nacional na área da gestão |
| O Cofinanciamento FEAS    | A nova plataforma do Rede SUAS MS é um instrumento de gestão, composta por ferramentas essenciais que realiza socioassistencial, bem como proporcionam indicadores para a gestão e o controle social do SUAS.                                                                             | am registro e divulgação de dados sobre recursos, organização e funcionamento da rede de atendimento                                                                                                    |
| O Controle Social         | Partindo dessa premissa, o Rede SUAS MS tem a missão de fortalecer a capacidade de atuação da Gestão da Polític                                                                                                    | ca de Assistência Social, em todo território sul-mato-grossense.                                                                                                    |
| O Rede Socioassistencial  | Para consultar se un                                                                                                    | n                                                                                                    |
| O Instrumentais de Gestão | técnico já tem acesso<br>Sistema Rede SUAS N                                                                                                    | ao<br>NS,                                                                                                    |
| O Sistema                 | clique em "Sistema                                                                                                    |                                                                                                    |

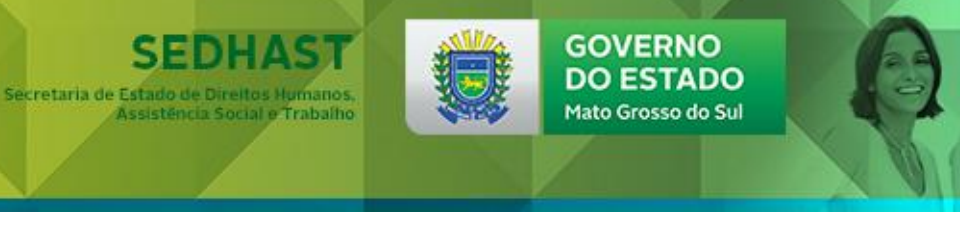

# CONSULTAR ACESSO AO GSI SISTEMA

| Rede SUAS                 | ≡ 🔮 GOVERNO DO ESTADO DE MATO GROSSO DO SUL                                                                                                    |  |  |  |  |  |
|---------------------------|----------------------------------------------------------------------------------------------------|--|--|--|--|--|
|                           | Início Página Inicial                                                                                                    |  |  |  |  |  |
| MENU                      | Dada CUAC - Cintana lúnica da Assistância Casial                                                                                                    |  |  |  |  |  |
| O Home                    | Rede SUAS - Sistema Unico de Assistencia Social                                                                                                    |  |  |  |  |  |
| O Cadastros               | O Sistema Estadual de Informação do Sistema Unico de Assistência Social (SUAS), denominado Rede SUAS MS, tem por finalidade precípua, empreender ações para o resultados, contribuindo para o processo de consolidação de uma administração participativa e democrática, por meio da modernização tecnológica, transformando da informação, para a Política de Assistência Social. |  |  |  |  |  |
| O Cofinanciamento FEAS    | A nova plataforma do Rede SUAS MS é um instrumento de gestão, composta por ferramentas essenciais que realizam registro e divulgação de dados sobre recursos, or<br>socioassistencial, bem como proporcionam indicadores para a gestão e o controle social do SUAS.                                                                                                    |  |  |  |  |  |
| O Controle Social         | Partindo dessa premissa, o Rede SUAS MS tem a missão de fortalecer a capacidade de atuação da Gestão da Política de Assistência Social, em todo território sul-mato                                                                                                    |  |  |  |  |  |
| O Rede Socioassistencial  |                                                                                                    |  |  |  |  |  |
| O Instrumentais de Gestão | Depois em "Consultar                                                                                                    |  |  |  |  |  |
| O Sistema                 | Usuário GSI"                                                                                                    |  |  |  |  |  |
| O Consultar Usuário GSI   |                                                                                                    |  |  |  |  |  |
| O Imprimir Termo Usuário  |                                                                                                    |  |  |  |  |  |

O Consultar Solicitação

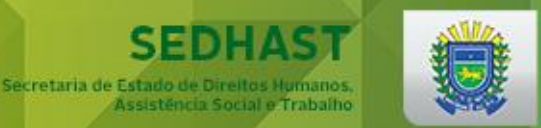

# CONSULTAR ACESSO AO GSI SISTEMA

| Rede SUAS                 |
|---------------------------|
|                           |
| MENU                      |
| O Home                    |
| O Cadastros               |
| O Cofinanciamento FEAS    |
| O Controle Social         |
| O Rede Socioassistencial  |
| O Instrumentais de Gestão |
| O Sistema                 |
| O Consultar Usuário GSI   |
| O Imprimir Termo Usuário  |

| Usuário GSI Consultar |  |
|-----------------------|--|
| CPF<br>Q Pesquisar    |  |
|                       |  |

GOVERNO DO ESTADO

Mato Grosso do Sul

🌐 governo do estado de mato grosso do sul

Digite o CPF do(a) técnico(a) que deseja consultar. Caso o(a) mesmo(a) já tenha acesso, aparecerá abaixo o login e o email. Caso não tenha, aparecerá a mensagem de "sem registro"

No caso de técnico(a) com acesso, mas que tenha esquecido a senha de acesso, voltar as orientações apresentadas no slide n.º 02. No caso de novo acesso, enviar ao email <u>cagsuas@sedhast.ms.gov.br</u>, a ficha de cadastro preenchida, bem como ofício digitalizado, solicitando a inserção. Para novos(as) gestores(as) e secretários(as) executivos(as) do CMAS, enviar, ainda, o ato de designação para a função.

O Consultar Solicitação

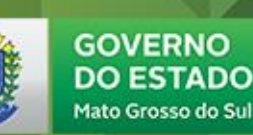

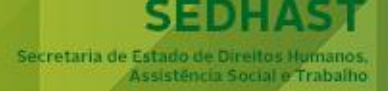

# **RESOLVIDO O PROBLEMA DE ACESSO AO REDE SUAS MS, VAMOS INICIAR O ACEITE AO COFINANCIAMENTO FEAS** 2017?

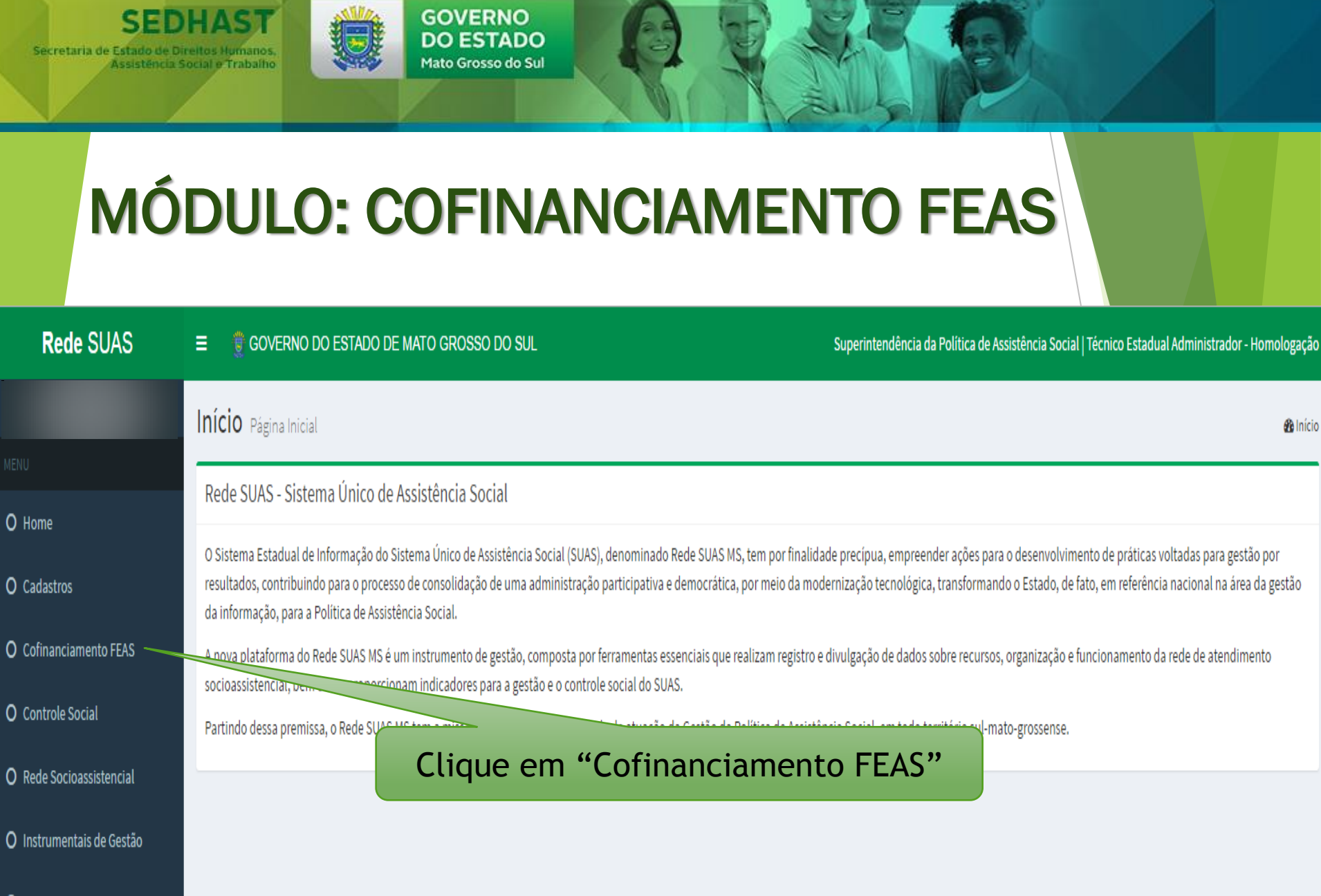

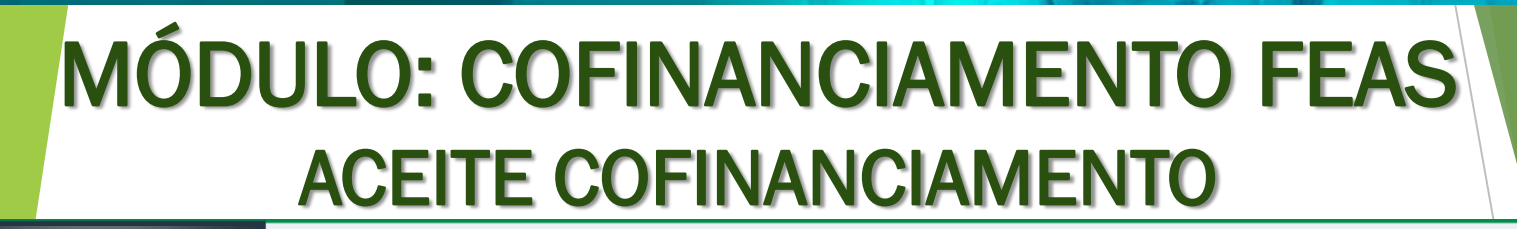

| In  |   | - C - C - C - C - C - C - C - C - C - C | 1.1.1.1 |
|-----|---|-----------------------------------------|---------|
| 111 | U | Pagina                                  | Inicia  |

### Rede SUAS - Sistema Único de Assistência Social

GOVERNO DO ESTADO

Mato Grosso do Sul

O Sistema Estadual de Informação do Sistema Único de Assistência Social (SUAS), denominado Rede SUAS MS, tem por finalidade precípua, empreender ações para o desenvolv resultados, contribuindo para o processo de consolidação de uma administração participativa e democrática, por meio da modernização tecnológica, transformando o Estado, o da informação, para a Política de Assistência Social.

A nova plataforma do Rede SUAS MS é um instrumento de gestão, composta por ferramentas essenciais que realizam registro e divulgação de dados sobre recursos, organização socioassistencial, bem como proporcionam indicadores para a gestão e o controle social do SUAS.

Partindo dessa premissa, o Rede SUAS MS tem a missão de fortalecer a capacidade de atuação da Gestão da Política de Assistência Social, em todo território sul-mato-grossense

### Clique em "Aceite Cofinanciamento"

MENU

O Home

O Cadastros

**O** Cofinanciamento FEAS

Secretaria de Estado

O Aceite Cofinanciamento

O Plano de Ação

O Demonstrativo Físico Financeiro

O Controle Social

O Rede Socioassistencial

O Instrumentais de Gestão

O Sistema

# MÓDULO: COFINANCIAMENTO FEAS ACEITE COFINANCIAMENTO

GOVERNO

DO ESTADO

Mato Grosso do Sul

### **Q** Filtro de Pesquisa

SEDHAST

Assistência Social e Trabalho

Secretaria de Estado de Direitos Humanos.

| Município           | Ano Referência      | Situacad                                                      | )                 | Região                                                                        |                 |
|---------------------|---------------------|---------------------------------------------------------------|-------------------|-------------------------------------------------------------------------------|-----------------|
| Selecione Pesquisar | Y                   | Nesse caso, cada mun<br>Aceite" para ter acess<br>o mesmo, no |                   | nicípio deverá clicar em<br>so aos valores definidos<br>o referido exercício. |                 |
| Município           | ▲ Ano de Referência | Data Criação                                                  | Situação          | Aceite                                                                        | Termo de Aceite |
| 🔲 Água Clara        | 2016                | 13/12/2016                                                    | Finalizado        | Ver Aceite                                                                    | Download        |
| 🔲 Água Clara        | 2017                | 13/12/2016                                                    | Finalizado        | Ver Aceite                                                                    | Download        |
| 🔲 Água Clara        | 2018                | 22/12/2016                                                    | Em Atualização    | Ver Aceite                                                                    |                 |
| Alcinópolis         | 2016                | 13/12/2016                                                    | Aguardando Aceite | Ver Aceite                                                                    |                 |
| Alcinópolis         | 2017                | 13/12/2016                                                    | Aguardando Aceite | Ver Aceite                                                                    |                 |
| Alcinópolis         | 2018                | 22/12/2016                                                    | Em Atualização    | Ver Aceite                                                                    |                 |

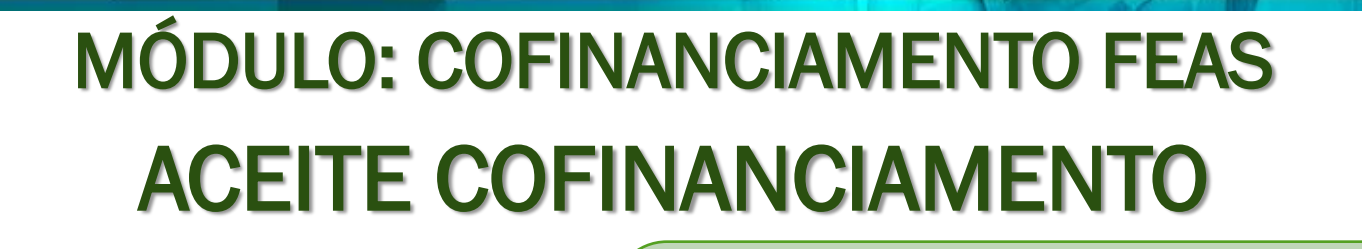

GOVERNO DO ESTADO

Mato Grosso do Sul

Secretaria de Estado de Direitos Humanos

Assistência Social e Trabalho

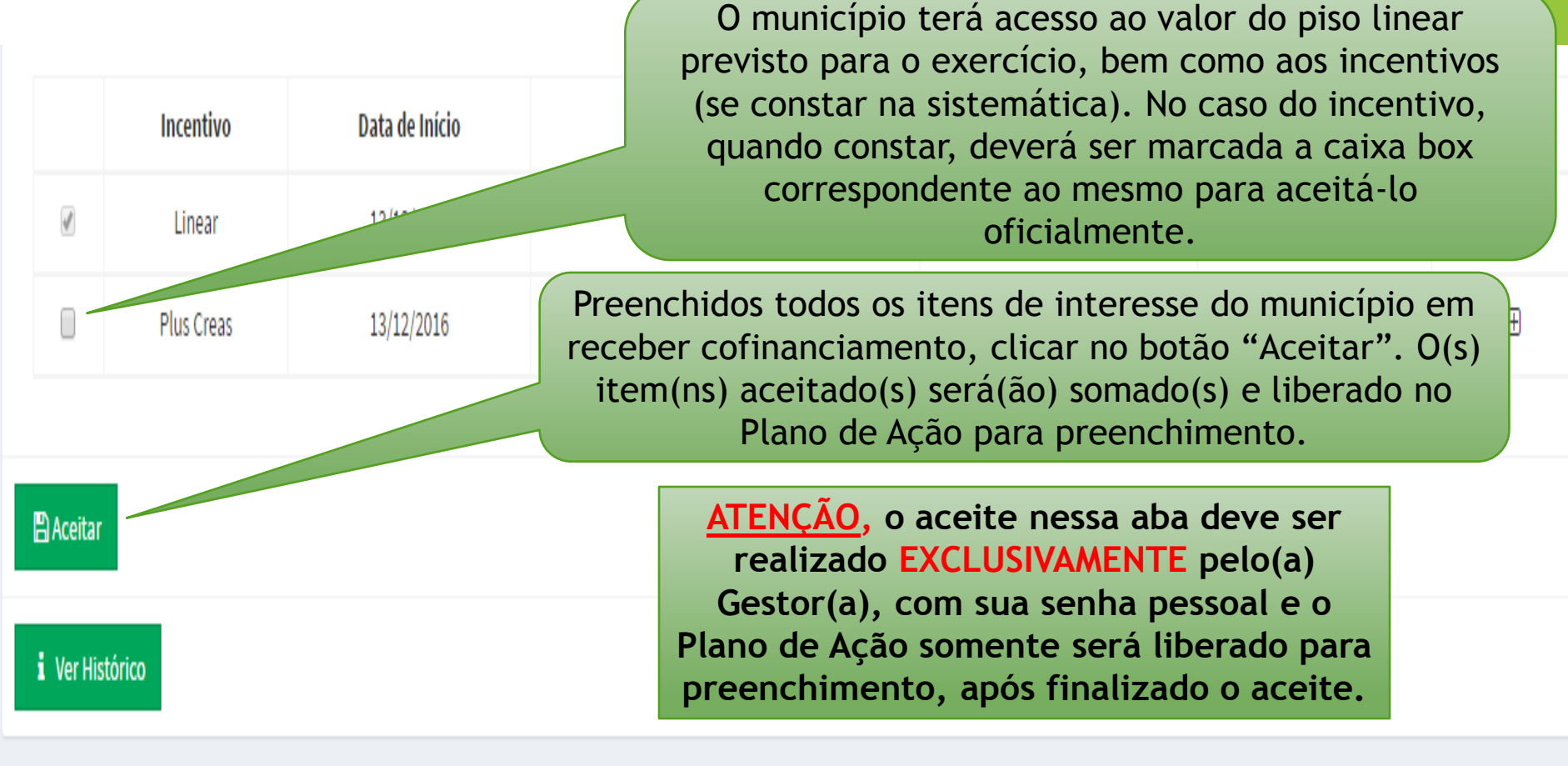

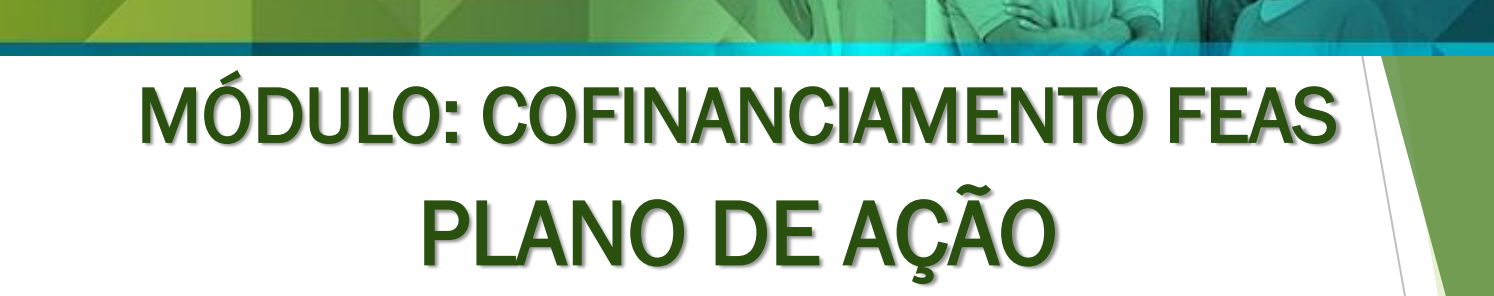

GOVERNO DO ESTADO

Mato Grosso do Sul

| Rede SUAS                 | GOVERNO DO ESTADO DE MATO GROSSO DO SUL                                                                                                    | Superintendência da Política de Assistência Social   Técnico Estadual Administrador - Homologa                            |              |  |  |  |
|---------------------------|----------------------------------------------------------------------------------------------------|----------------------------------------------------------------------------------------------------|--------------|--|--|--|
|                           | Início Página Inicial                                                                                                    |                                                                                                    | 🚯 Inícia     |  |  |  |
|                           | Rede SUAS - Sistema Único de Assistência Social                                                                                                    | Uma vez finalizado o Aceite, abrirá para preenchimento do Plano de Ação. Vamos                                            |              |  |  |  |
| O Cadastros               | O Sistema Estadual de Informação do Sistema Único de Assistência Social (SUAS), denominad<br>resultados, contribuindo para o processo de consolidação de uma administração participativ<br>da informação, para a Política de Assistência Social. | ver como proceder para realizar esse<br>preenchimento!!                                                                   | or<br>gestão |  |  |  |
| O Cofinanciamento FEAS    | A nova plataforma do Rede SUAS MS é um instrumento de gestão, composta por ferramentas e                                                                                                    | essenciais que realizam registro e divulgação de dados sobre recursos, organização e funcionamento da rede de atendimento | .0           |  |  |  |
| O Controle Social         | Partindo dessa premissa, <u>se us tem</u> a missão de fortalecer a capacidade de atuação                                                                                                    | JAS.<br>) da Gestão da Política de Assistência Social, em todo território sul-mato-grossense.                             |              |  |  |  |
| O Rede Socioassistencial  |                                                                                                    |                                                                                                    |              |  |  |  |
| O Instrumentais de Gestão | Clique em "Cof                                                                                                    | inanciamento FEAS"                                                                                                    |              |  |  |  |

O Sistema

SEDHAST

Assistência Social e Trabalho

Secretaria de Estado de Direitos Humanos.

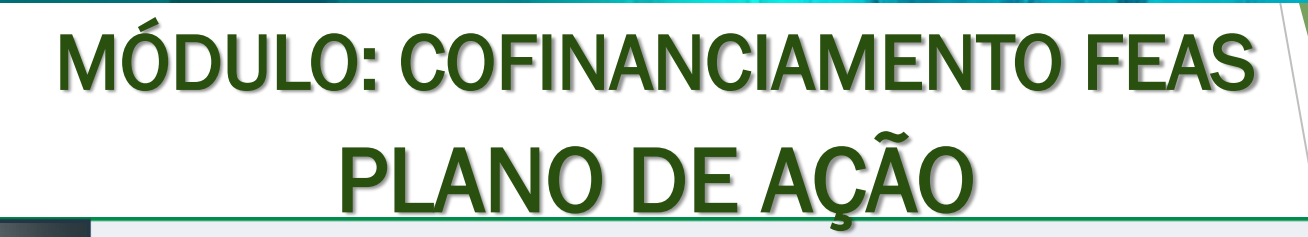

| l n | 0   | $\sim$ | - C - C |          |
|-----|-----|--------|---------|----------|
|     | ICI | 0      | Pagina  | a Inicia |

### Rede SUAS - Sistema Único de Assistência Social

GOVERNO DO ESTADO

Mato Grosso do Sul

O Sistema Estadual de Informação do Sistema Único de Assistência Social (SUAS), denominado Rede SUAS MS, tem por finalidade precípua, empreender ações para o desenvolv resultados, contribuindo para o processo de consolidação de uma administração participativa e democrática, por meio da modernização tecnológica, transformando o Estado, o da informação, para a Política de Assistência Social.

A nova plataforma do Rede SUAS MS é um instrumento de gestão, composta por ferramentas essenciais que realizam registro e divulgação de dados sobre recursos, organização socioassistencial, bem como proporcionam indicadores para a gestão e o controle social do SUAS.

Partindo dessa premissa, o Rede SUAS MS tem a missão de fortalecer a capacidade de atuação da Gestão da Política de Assistência Social, em todo território sul-mato-grossense

### Depois em "Plano de Ação"

O Instrumentais de Gestão

O Rede Socioassistencial

Secretaria de Estar

O Sistema

O Home

O Cadastros

O Cofinanciamento FEAS

O Aceite Cofinanciamento

O Demonstrativo Físico Financeiro

O Plano de Ação

O Controle Social

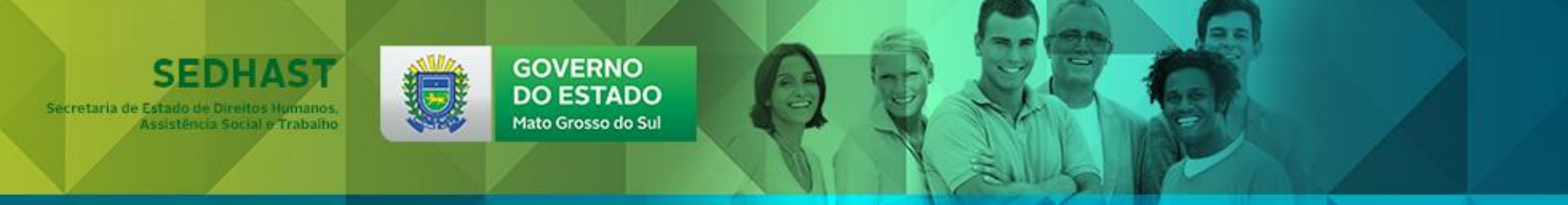

# MÓDULO: COFINANCIAMENTO FEAS PLANO DE AÇÃO

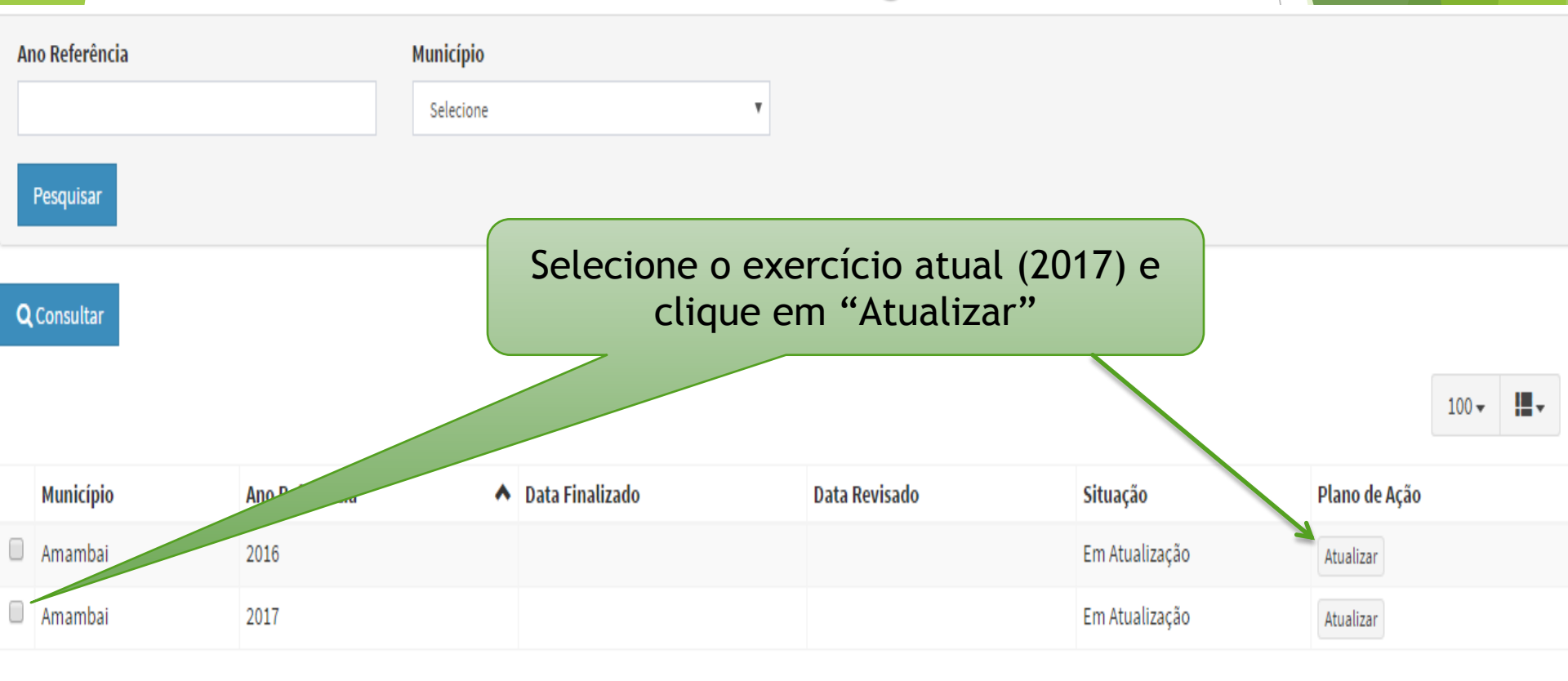

Pagina 1 - 2 de 2 registros

# MÓDULO: COFINANCIAMENTO FEAS PLANO DE AÇÃO - IDENTIFICAÇÃO

GOVERNO

DO ESTADO

Mato Grosso do Sul

SEDHAST

Assistência Social e Trabalho

Secretaria de Estado de Direitos Humanos.

| Prefeitura | Órgão Gestor       | Fundo Municipal                                 | Conselho Municipal                                             | Previsão de Atendimento                                                      | Resumo Executiv                                                | vo Parecer CMAS                                          | S Parecer Estadual                |                               |        |                |
|------------|--------------------|-------------------------------------------------|----------------------------------------------------------------|------------------------------------------------------------------------------|----------------------------------------------------------------|----------------------------------------------------------|-----------------------------------|-------------------------------|--------|----------------|
| Previsão   | de Atendimento     | Físico e Financeiro                             | )                                                              |                                                                              |                                                                |                                                          |                                   |                               |        |                |
| Âmbito d   | le Atuação*        |                                                 | Bloco de Financiament                                          | 0*                                                                           | Unidade Executora                                              | a*                                                       | Ti                                | pificação do Serviço          | k      |                |
| Selecior   | Selecione 🔻 S      |                                                 | Selecione o Âmbito de Atuação 🔹 🔻                              |                                                                              | Selecione o Bloco de Financiamento                             |                                                          | Ŧ                                 | Selecione a Unidade Executora |        |                |
| Público A  | Público Alvo*      |                                                 | Previsão de Atendimento*                                       |                                                                              | Valor Anual FEAS*                                              |                                                          | Va                                | Valor A Ser Lançado           |        |                |
|            |                    |                                                 | 0                                                              |                                                                              | R\$ 0,00                                                       |                                                          |                                   | R\$ 64.824,48                 |        |                |
| 🖺 Salvar   | info<br>alte       | Como oc<br>ormações o<br>Conselho<br>ração/atua | orre no Rel<br>las abas: "F<br>Municipal"<br>alização nas<br>n | latório de Ge<br>Prefeitura, Ó<br>migram do S<br>s mesmas de<br>a aba dos ca | estão, no<br>Orgão Gest<br>Sistema. P<br>vem ser r<br>dastros. | Plano de Aç<br>or, Fundo A<br>ortanto, qu<br>ealizadas d | ao as<br>Aunic<br>Ialque<br>ireta | ipal e<br>er<br>mente         | 10.    | • <b>!!!</b> • |
| Blo        | oco de Financiamen | to 🔺 Âmbito Atuação                             | Unidade Executora                                              | Natureza Tipificaç                                                           | ão do Serviço Pú                                               | blico Previsão de Ate                                    | endimento                         | Vr. Anual FEAS                | Editar | Excluir        |
|            |                    |                                                 |                                                                | Sem registros                                                                | cadastrados!                                                   |                                                          |                                   |                               |        |                |

# Secretaria de Estado de Direitos Humanos, Assistência Social e Trabaño

# MÓDULO: COFINANCIAMENTO FEAS PLANO DE AÇÃO - Previsão de Atendimento

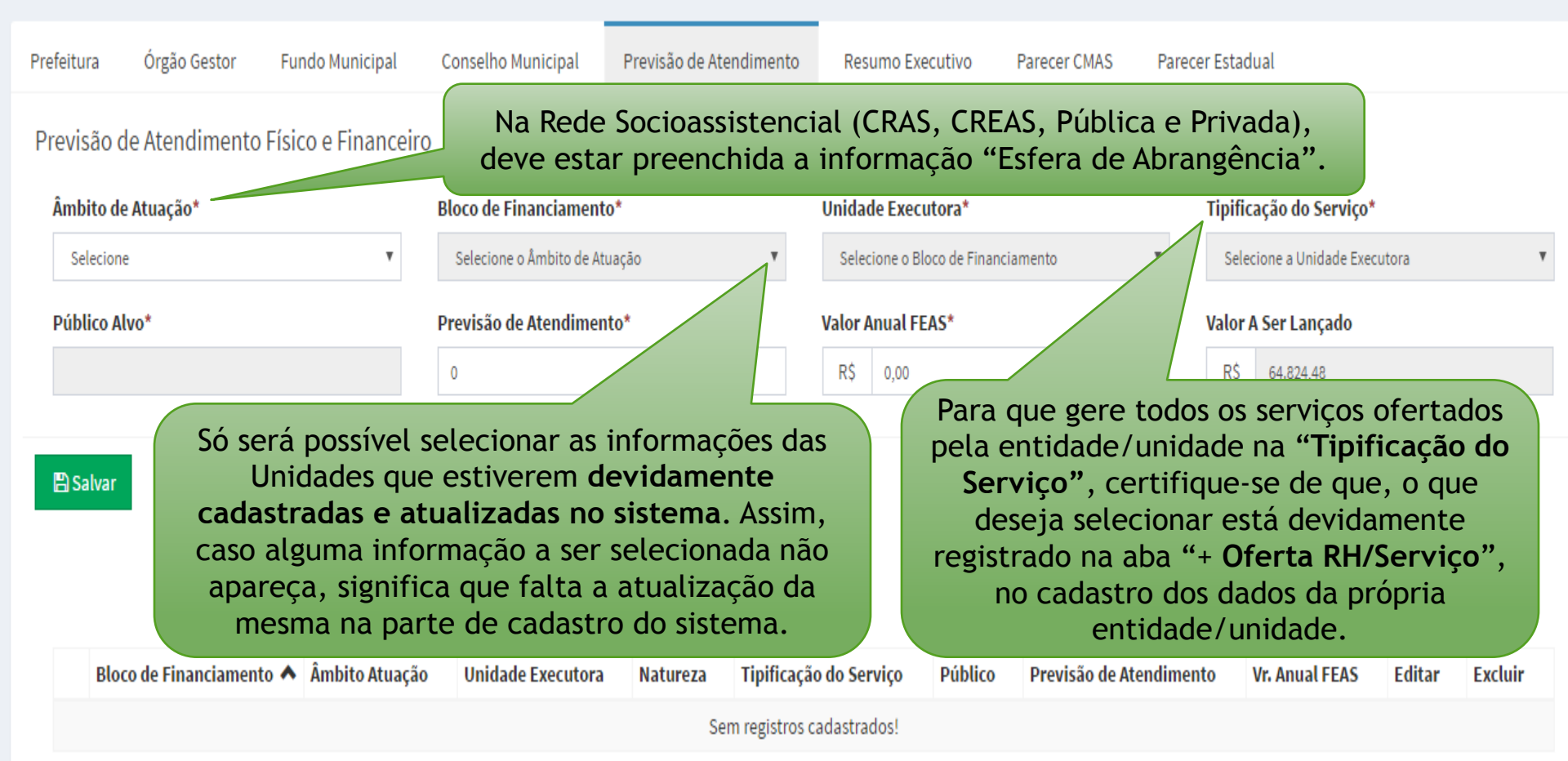

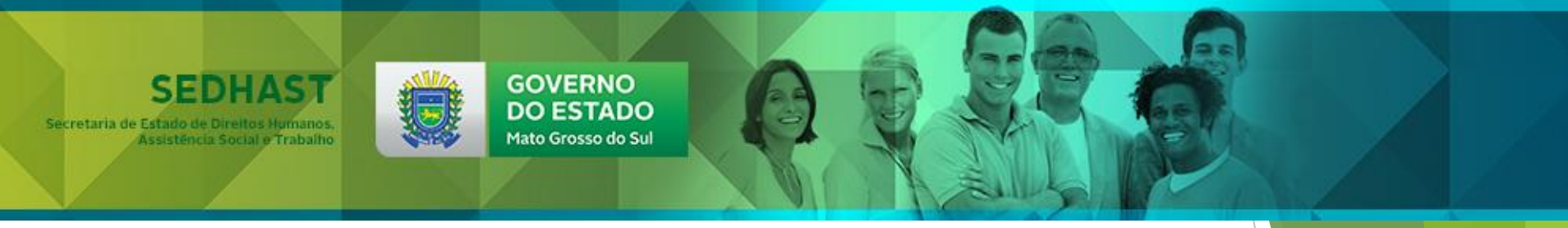

# MÓDULO: COFINANCIAMENTO FEAS PLANO DE AÇÃO - Previsão de Atendimento

| Prefeitura                                                                                                    | Órgão Gestor        | Fundo Municipal          | Conselho Municipal       | Previsão de Atendimento | Resumo Execut     | ivo Parecer CMAS     | Parecer                | Estadual                |        |         |
|----------------------------------------------------------------------------------------------------|---------------------|--------------------------|--------------------------|-------------------------|-------------------|----------------------|------------------------|-------------------------|--------|---------|
| Previsão                                                                                                    | de Atendimento      | Físico e Financeiro      | )                        |                         |                   |                      |                        |                         |        |         |
| Âmbito o                                                                                                    | le Atuação*         |                          | Bloco de Financiament    | to*                     | Unidade Executo   | ra*                  | 1                      | lipificação do Serviço* |        |         |
| Selecio                                                                                                    | ne                  | Ŧ                        | Selecione o Âmbito de At | tuação 🔻                | Selecione o Bloco | de Financiamento     | Ŧ                      | Selecione a Unidade Exe | cutora |         |
| Público Alvo*                                                                                                    |                     | Previsão de Atendimento* |                          | Valor Anual FEAS*       |                   | ,                    | Valor A Ser Lançado    |                         |        |         |
|                                                                                                    |                     |                          |                          |                         | R\$ 0,00          |                      |                        | R\$ 64.824,48           |        |         |
| Salvar Ao selecionar a Unidade Executora e a<br>Tipificação do Serviço, a informação do público<br>alvo será gerada, pois irá migrar do próprio<br>cadastro da unidade selecionada. Caso isso não<br>ocorra, faz-se necessária atualização<br>diretamente na Unidade/Entidade selecionada. A " <u>Previsão de Atendimento</u> " e o " <u>Valo</u><br><u>Anual FEAS</u> " a ser destinado aquela<br>unidade executora, deverá ser<br>preenchido, conforme partilha aprovad<br>pelo CMAS. Lembrando: Obrigatório at<br>30% do Piso Linear para Benefícios<br><u>Eventuais.</u> |                     |                          |                          |                         |                   |                      | lor<br>1<br>ada<br>até |                         |        |         |
| Blo                                                                                                    | oco de Financiament | o 🔺 Âmbito Atuação       | Unidade Executora        | Natureza Tipificaç      | ão do Serviço P   | úblico Previsão de A | tendiment              | Vr. Anual FEAS          | Editar | Excluir |
|                                                                                                    |                     |                          |                          | Sem registros           | cadastrados!      |                      |                        |                         |        |         |

# MÓDULO: COFINANCIAMENTO FEAS PLANO DE AÇÃO - Previsão de Atendimento

GOVERNO

DO ESTADO

Mato Grosso do Sul

SEDHAST

Assistência Social e Trabalho

Secretaria de Estado de Direitos Humanos,

| Prefeitura                                                                                    | órgão Gestor                                | Fundo Municipal    | Conselho Municipal              | Previsão de Atendimento                                                        | Resumo Exec                                                                   | utivo                                                    | Parecer CMAS Pare                                                                                 | cer Estadual                                                                                    |                                                 |                      |  |  |  |  |
|-----------------------------------------------------------------------------------------------|---------------------------------------------|--------------------|---------------------------------|--------------------------------------------------------------------------------|-------------------------------------------------------------------------------|----------------------------------------------------------|---------------------------------------------------------------------------------------------------|-------------------------------------------------------------------------------------------------|-------------------------------------------------|----------------------|--|--|--|--|
| Previsã                                                                                       | Previsão de Atendimento Físico e Financeiro |                    |                                 |                                                                                |                                                                               |                                                          |                                                                                                   |                                                                                                 |                                                 |                      |  |  |  |  |
| Âmbito de Atuação*                                                                            |                                             |                    | Bloco de Financiament           | Unidade Executora*                                                             |                                                                               |                                                          | Tipificação do Serviço*                                                                           |                                                                                                 |                                                 |                      |  |  |  |  |
| Selecione 🔻                                                                                   |                                             | ٣                  | Selecione o Âmbito de Atuação 🔹 |                                                                                | Selecione o Bloco de Financiamento                                            |                                                          | amento 🔻                                                                                          | Selecione a Unidade Executora                                                                   |                                                 |                      |  |  |  |  |
| Público Alvo*                                                                                 |                                             |                    | Previsão de Atendimento*        |                                                                                | Valor Anual FEAS*                                                             |                                                          |                                                                                                   | Valor A Ser Lançado                                                                             |                                                 |                      |  |  |  |  |
|                                                                                               |                                             |                    | 0                               |                                                                                | R\$ 0,00                                                                      |                                                          |                                                                                                   | 101 A8                                                                                          |                                                 |                      |  |  |  |  |
| ■ Salvar<br>Ao finalizar cada<br>lançamento, não<br>esqueça de<br>"salvar" as<br>informações. |                                             |                    |                                 | Esse item<br>tem direi<br>gestor(a<br>ocorram, e<br>até ser zera<br>" <u>F</u> | mostrará<br>ito, confo<br>) municip<br>esse valor<br>ado, signi<br>Previsão d | o valo<br>rme to<br>al. A r<br>sofre<br>ficanc<br>le Ate | or FEAS anua<br>ermo de ace<br>nedida em c<br>rá alteração<br>lo que o pre<br><u>ndimento</u> " f | al a qual o m<br>tite validado<br>jue os lançam<br>(ordem decr<br>enchimento o<br>oi concluída. | unicípi<br>pelo(a<br>nentos<br>escent<br>da aba | io<br>)<br>te)<br>de |  |  |  |  |
|                                                                                               | Bloco de Financiament                       | o 🔺 Âmbito Atuação | Unidade Executora               | Natureza Tipificaç                                                             | ão do Serviço                                                                 | Público                                                  | Previsão de Atendime                                                                              | ento Vr. Anual FEAS                                                                             | Editar                                          | Excluir              |  |  |  |  |
|                                                                                               |                                             |                    |                                 |                                                                                |                                                                               |                                                          |                                                                                                   |                                                                                                 |                                                 |                      |  |  |  |  |

Sem registros cadastrados!

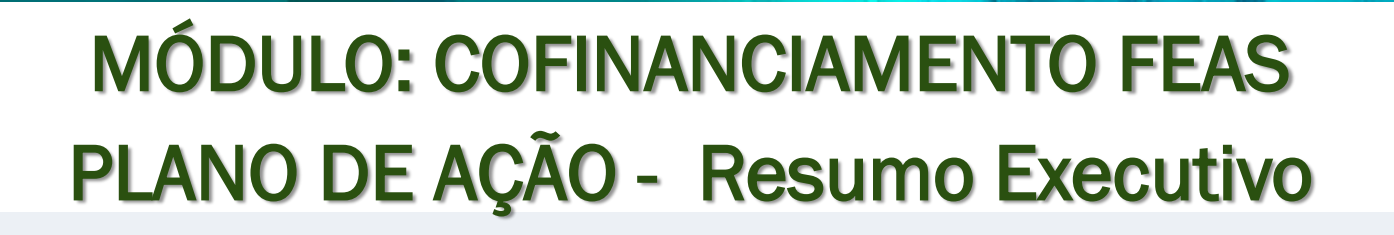

GOVERNO DO ESTADO

Mato Grosso do Sul

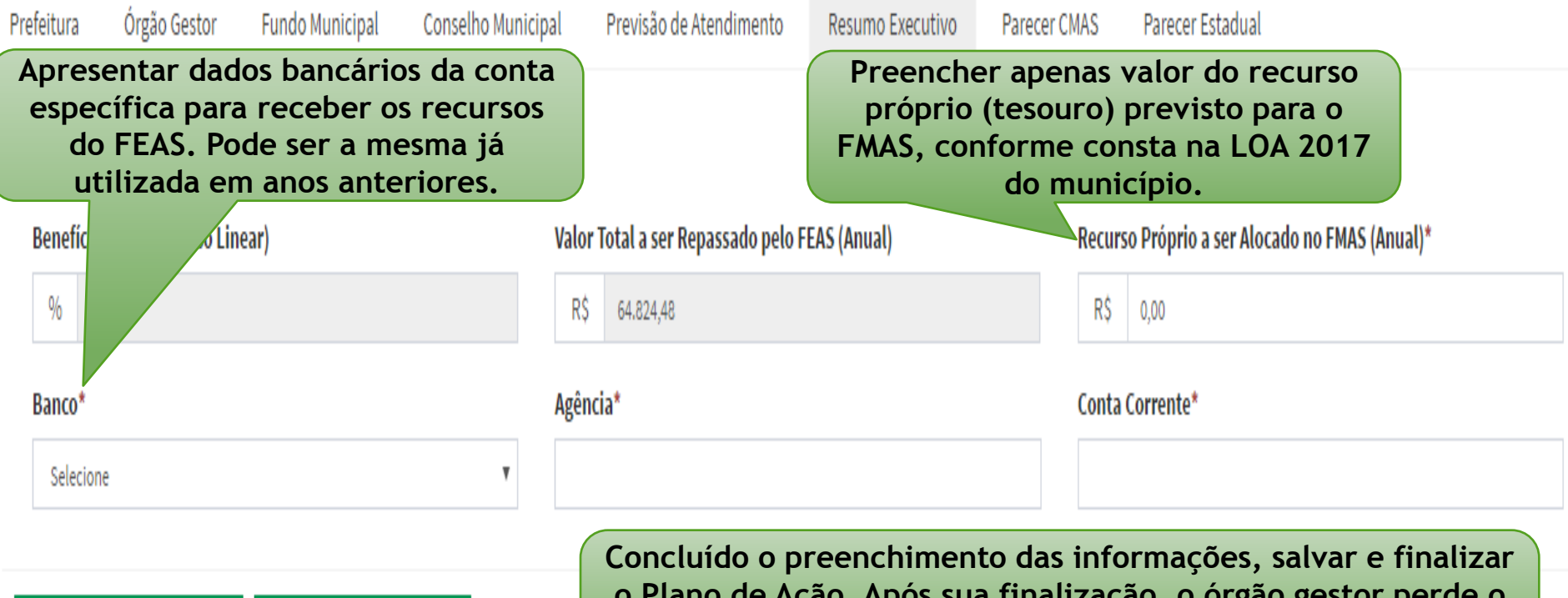

🖺 Salvar Resumo Executivo 🛛 🖺 Fi

Secretaria de Estado de Direitos Humanos

Assistência Social e Trabalho

🗄 Finalizar Plano de Ação 🚽

Concluído o preenchimento das informações, salvar e finalizar o Plano de Ação. Após sua finalização, o órgão gestor perde o acesso para atualizar o mesmo e abre o acesso para que o CMAS preencha o parecer.

# MÓDULO: COFINANCIAMENTO FEAS PLANO DE AÇÃO - Parecer CMAS

GOVERNO

DO ESTADO

Mato Grosso do Sul

SEDHAS

Assistência Social e Trabalho

Secretaria de Estado de Direitos Humanos

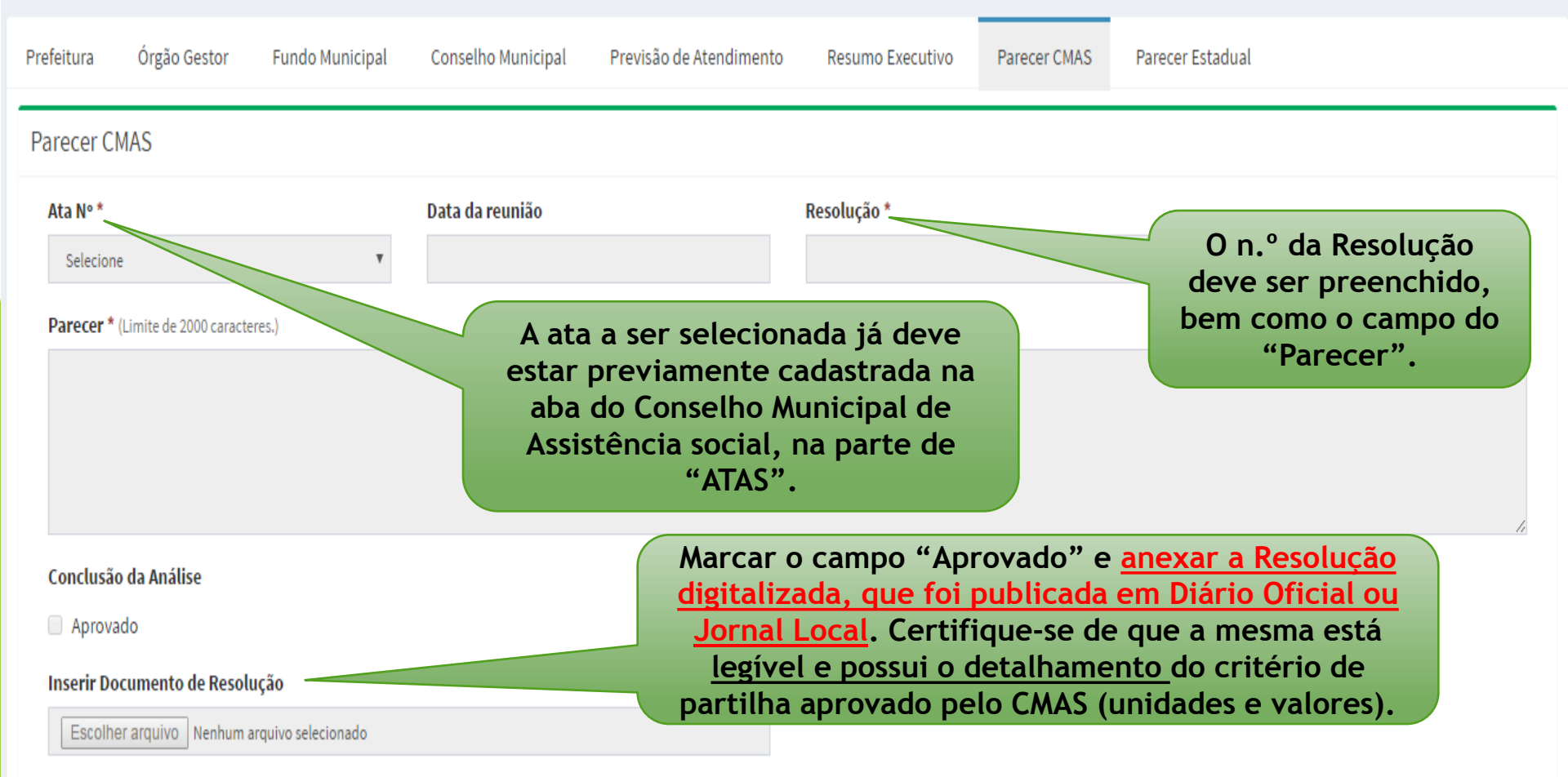

# MÓDULO: COFINANCIAMENTO FEAS PLANO DE AÇÃO - Parecer Estadual

GOVERNO

DO ESTADO

Mato Grosso do Sul

SEDHAST

Assistência Social e Trabalho

Secretaria de Estado de Direitos Humanos.

| Prefeitura                                                          | Órgão Gest  | or Fundo Municipal | Conselho Municipal | Previsão de Atendimento             | Resumo Executivo | Parecer CMAS  | Parecer Estadual |         |   |
|---------------------------------------------------------------------|-------------|--------------------|--------------------|-------------------------------------|------------------|---------------|------------------|---------|---|
| Data Análise*                                                       |             |                    | P                  | arecer*(Limite de 2000 caracteres.) |                  |               |                  |         |   |
|                                                                     |             |                    |                    | Digite o parecer                    |                  |               |                  |         |   |
| Unidade                                                             | de Análise* |                    |                    |                                     |                  |               |                  |         |   |
| Selecione 🔻                                                         |             |                    | ٣                  |                                     |                  |               |                  |         |   |
| Conclus                                                             | io Análise* |                    |                    |                                     |                  |               |                  |         |   |
| 🔵 Regular 💿 Irregular                                               |             |                    |                    |                                     |                  |               |                  |         |   |
|                                                                     |             |                    |                    |                                     |                  |               |                  |         |   |
|                                                                     |             |                    |                    |                                     |                  |               |                  |         |   |
| Finalizados os procedimentos anteriores, abre para Análise Estadual |             |                    |                    |                                     |                  |               |                  |         |   |
| e, posteriormente, envio ao setor responsável para empenho e        |             |                    |                    |                                     |                  |               |                  |         |   |
| pagamento.                                                          |             |                    |                    |                                     |                  |               |                  | 10 -    | • |
| Da                                                                  | ta Análise  | Unidade de         | Análise            | ▲ Conclusão Análise                 | Da               | ta Finalizado | Editar           | Excluir |   |
| Sem registros cadastrados!                                          |             |                    |                    |                                     |                  |               |                  |         |   |

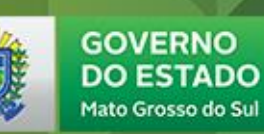

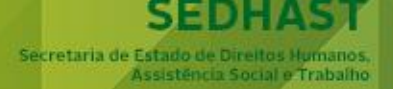

# ATENÇÃO!!!

NA ABA DO PARECER CMAS DO PLANO DE AÇÃO FEAS DEVERÁ SER INSERIDA A RESOLUÇÃO <u>LEGÍVEL</u> (PUBLICADA EM JORNAL LOCAL OU DIÁRIO OFICIAL), COM DETALHAMENTO DO CRITÉRIO DE PARTILHA (UNIDADES E VALORES A SEREM REPASSADOS).

OS PAGAMENTOS DO FEAS SÓ TERÃO INÍCIO A PARTIR DE <u>FEVEREIRO/2017</u>. OS MUNICÍPIOS PASSARÃO A RECEBER OS RECURSOS SOMENTE APÓS CONCLUÍDAS TODAS AS ETAPAS (FINALIZAÇÃO DO PREENCHIMENTO DO PLANO DE AÇÃO POR PARTE DO MUNICÍPIO, ANÁLISE ESTADUAL, EMPENHO E LIBERAÇÃO DO RECURSO).

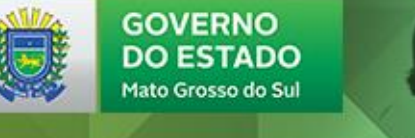

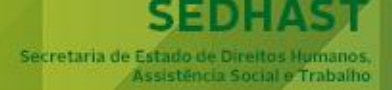

# FIQUE ATENTO(A)!!!

AS OPÇÕES DE "<u>CONSULTAR</u>" DO SISTEMA REDE SUAS MS, POSSIBILITAM APENAS O ACESSO A INFORMAÇÃO, SEM PERMISSÃO PARA ALTERAÇÕES/ATUALIZAÇÕES.

PORTANTO, CASO QUEIRAM ALTERAR DADOS, SELECIONE SEMPRE "ATUALIZAR" OU "PREENCHER", CONFORME OPÇÃO DISPONÍVEL NA ABA ACESSADA. APÓS FINALIZAÇÃO DE UM DOCUMENTO, ESSE ACESSO FICA DISPONÍVEL APENAS PARA CONSULTA.

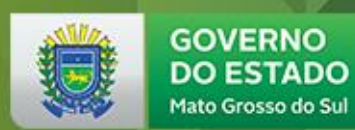

SEDHAST

Secretaria de Estado de Direitos Humanos, Assistência Social e Trabalho

6.0

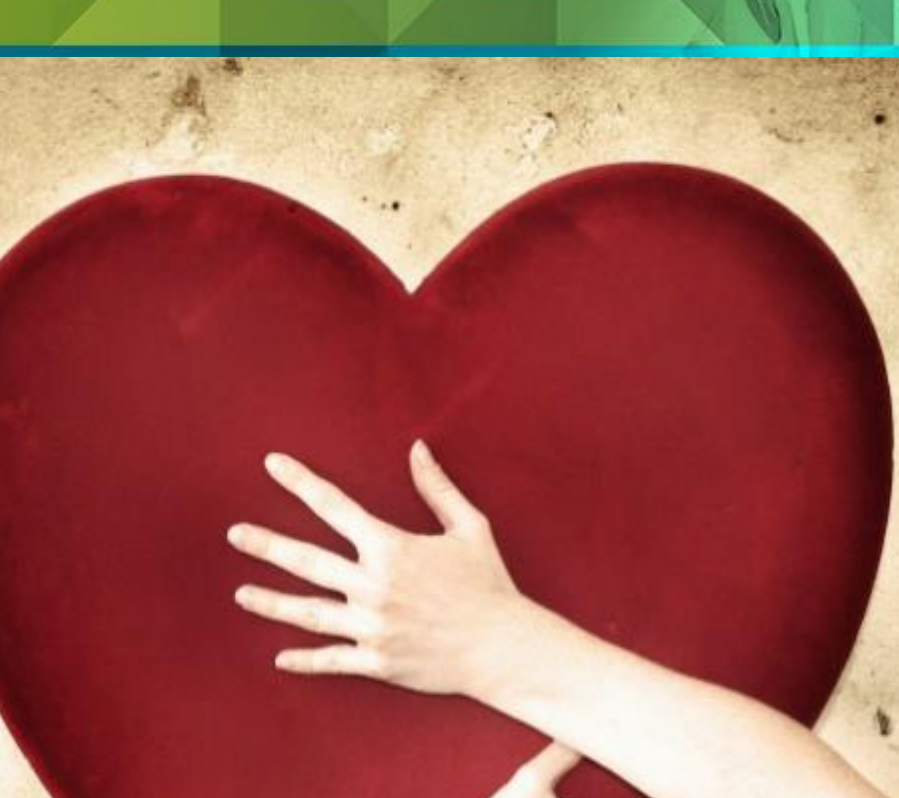

# **DBRIGADA!!**